# Установка

# **EPSON** Perfection<sup>™</sup> 4870 Photo

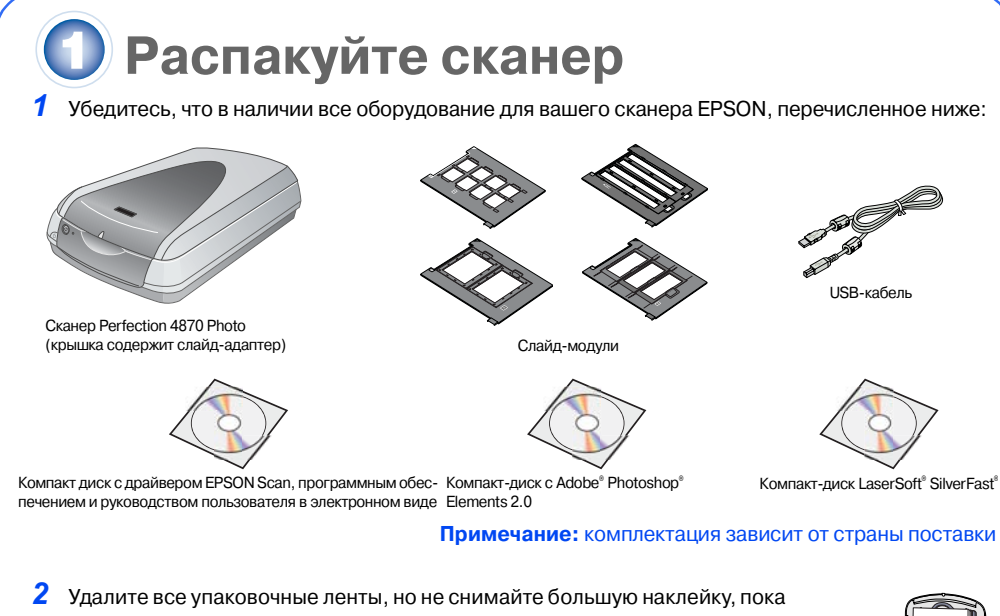

- не встретите в инструкции указания удалить ее. Не снимайте наклейку, пока не встретите в инструкции казания удалить ее.
- **3** Вставьте петли крышки в квадратные отверстия на тыльной стороне сканера 4 Передвиньте транспортировочный замок в положение «открыто».
- Закройте крышку

# Установите программное обеспечение

Внимание! Необходимо установить программное обеспечение до подключения сканера к компьютеру. Процесс установки может занять несколько минут. Перед установкой ПО закройте все открытые программы и отключите все антивирусные програм

Программное обеспечение предназначено для работы в Windows® 98. Ме. 2000 и XP. Macintosh® OS 8.6 – 9.х и OS X 10.2.х. Выполните следующие действия (для Windows) или шаги, перечисленные в следующем столбце (для Macintosh).

Примечание: если на вашем компьютере еще не установлена программа Adobe Photoshop или hotoshop Elements, установите Photoshop Elements с компакт-диска, прилагаемого к сканеру.

### Windows

- 1 Вставьте компакт-диск с ПО сканера в привод компакт-дисков или DVD. Программа установки будет запушена автоматически. Если установка не начинается, сделайте следующее
- Windows XP: щелкните Start (Пуск), My Computer (Мой компьютер), затем дважды **шелкните EPSON**
- Windows 98, Ме и 2000: дважды щелкните My Computer (Мой компьютер), затем дважды щелкните **EPSON**
- 2 В окне с сообщением о необходимости отключения антивирусных программ щелкните Continue (Продолжить)
- З Если появится сообщение с просьбой выбрать язык, выберите нужный язык.
- 4 Прочитайте лицензионное соглашение и щелкните Agree (Согласен).
- 5 В окне Software Installation (Установка программного обеспе-N PERFECTION. 4870 PHOTO чения) шелкните **Install** (Установить) 6 Следуйте инструкциям на экране для установки каждой
- программы, включая ABBYY® FineReader®. Обратите внимание. что EPSON Smart Panel<sup>™</sup> устанавливается в нескольких
- 7 В конце процесса установки щелкните Exit (Выход).

Установите ПО LaserSoft SilverFast, выполняя инструкции для этой EPSON Care Language Eat программь

Затем выполните инструкции третьего раздела, чтобы подключить сканер.

## Macintosh

### Примечание: EPSON Scan не поддерживает UNIX File System (UFS) для Mac OS X. Необходимо установить ПО на диск или раздел, не отформатированный под UFS.

- 1 Поместите компакт-диск с ПО сканера в дисковод для компакт-дисков или DVD. Программа установки будет запущена автоматически. Если установка не начинается, дважды щелкните значок 💽 компакт-диска EPSON.
- 2 Если вы работаете в Mac OS X, дважды щелкните папку Mac OS X в папке EPSON, затем лважлы шелкните значок **FPSON**
- Если вы работаете в ОС Mac OS 8.6 9.х, дважды щелкните значок **EPSON** в папке EPSON. 3 В окне с сообщением о необходимости отключения антивирусных программ щелкните
- Continue (Продолжить). **4** Если появится сообщение с просьбой выбрать язык, выберите нужный язык.
- **5** Прочитайте лицензионное соглашение и щелкните **Agree** (Согласен).
- 6 В окне Software Installation (Установка программного обеспечения) щелкните Install (Установить). Если необходимо, введите имя и пароль администратора.
- Примечание: если вы производите установку в Macintosh OS 8.6 9.х, может появится сообщение с просьбой обновить Carbon Library. После завершения установки CarbonLib и перезагрузки системы дважды щелкните значок 💽 EPSON, затем щелкните Install (Установить) для продолжения установки.
- 7 Следуйте инструкциям на экране для установки каждой программы, включая ABBYY Fine-Reader. Обратите внимание, что EPSON Smart Panel устанавливается в нескольких задачах.
- 8 в конце процесса установки щелкните **Exit** (Выход).

Установите ПО LaserSoft SilverFast, выполняя инструкции для этой программы. Выполните следующие действия для подключения сканера. Затем перезапустите систему, чтобы полностью активировать сканер и программное обеспечение.

# Подключите сканер

После завершения установки ПО необходимо подключить сканер к компьютеру

- 1 Снимите наклейку с транспортировочного замка. При помощи монеты поверните замок на четверть оборота по часовой стрелке, чтобы разблокировать каретку сканера.
- 2 Снимите наклейку с тыльной стороны сканера. З Подключите кабель встроенного слайд-адаптера (крышки сканера)

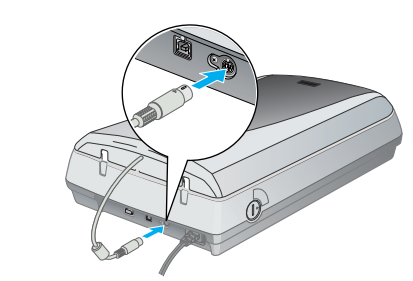

4 Подключите USB-кабель, прилагаемый к сканеру, или дополнительный кабель IEEE 1394 (FireWire). Не подключайте оба кабеля. При использовании USB-кабел

Подключите квадратный разъем USB-кабеля к USB-порту сканера. Затем подключите плоский разъем к любому свободному USB-порту компьютера или разветвителю.

Примечание: если вы используете USB-кабель, отличный от кабеля, поставляемого EPSON, или подключаете сканер через несколько разветвите лей, сканер может работать неправильно. При использовании кабеля IFFF 1394 (FireWire)

Подключите один разъем кабеля IEEE 1394 (приобретается отдельно) к порту IEEE 1394 сканера. Затем подключите другой разъем кабеля к порту IEEE 1394 (FireWire, iLink) компьютера.

- 5 Подключите кабель питания сканера к электрической розетке
- **6** Убедитесь, что крышка сканера закрыта и нажмите кнопку питания на передней панели сканера, чтобы включить его

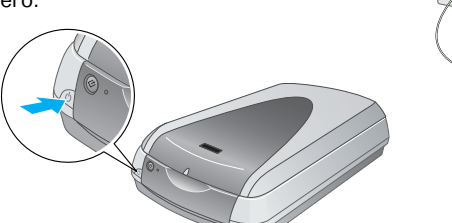

Сканер включится, и индикатор начнет мигать зеленым. Когда сканер будет готов к работе индикатор перестанет мигать и будет постоянно зеленым.

# Основы сканирования

Чтобы отсканировать фотографию, поднимите крышку сканера и разместите фотографию на стекле лицевой стороной вниз. Убедитесь, что верхний правый угол фотографии выровнен по верхнему правому углу сканера.

Закройте крышку.

Можно сканировать при помощи EPSON Smart Panel, нажав кнопку 冬 Start (Старт), или использовать EPSON Scan. Если при сканировании вы испытываете какие-либо проблемы, обратитесь к электронному Справочному руководству.

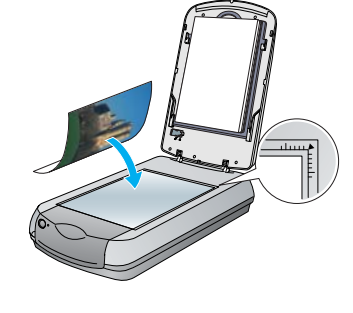

# Сканирование при помощи кнопки Start (Старт)

Нажмите кнопку 冬 Start (Старт) сканера.

Примечание: в Windows XP при первом нажатии кнопки Start рт) появится сообщение. Выберите Smart Panel for Scanner (Smart Panel для сканера), щелкните Always use this program for this action (Всегда использовать эту программу йствия), затем шелкните ОК.

EPSON Smart Panel раскроется на экране компьютера.

Шелкните кнопку, соответствующую желаемому методу сканирования, и выполняйте инструкции на экране компьютера.

|                  | 1             | EPSCN Smart Par                                                                                                    |
|------------------|---------------|----------------------------------------------------------------------------------------------------|
| Reporters .      | free and loss | all year scanning heads<br>- To use 8P9001 Dept Pa                                                                                                    |
| 5                | Noch I        | The screen.<br>-To ware about such programs, angly here the ensure pro-                                                                                                    |
| Survey Barriston | the but       | - Process of the state of the second second |
| 1                |               | the block left part of the in<br>and series a face.                                                                                                    |
| -                |               |                                                                                                    |
| .50              | 1             |                                                                                                    |

# Сканирование при помощи **EPSON Scan**

Можно запустить EPSON Scan из Adobe Photoshop Elements или любого другого TWAIN-совместимого приложения. Также можно запустить EPSON Scan как самостоятельную программу.

EPSON Scan поддерживает три режима сканирования:

- Full Auto Mode (Полностью автоматический режим) для автоматической настройки параметров сканирования
- **Home Mode** (Простой режим) для сканирования пленок и большего контроля над параметрами сканирования, в том числе Digital ICE!™ Professional Mode (Профессиональный режим) для полностью ручной настройки параметров сканирования

- графия

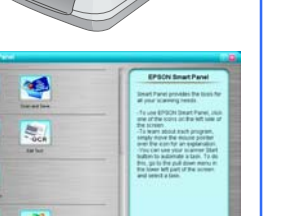

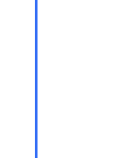

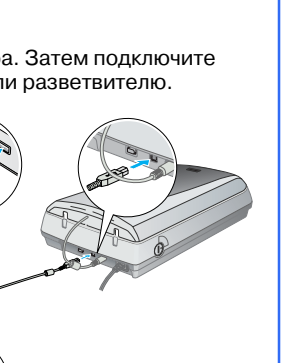

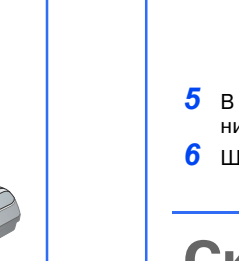

# Коррекция и улучшение фотографий

При помощи Digital ICE и Color Restoration можно автоматически исправлять выцветшие, поцарапанные, грязные, мятые и порванные фотографии. Digital ICE и Color Restoration предназначены для фотографий, негативов и пленок.

Ingge Adjustments...

Beview • 11 Scon

Help Cgrilguation. Door

Help Beret Dore

- **1** Запустите EPSON Scan и выберите простой или профессиональный режим. EPSON Scan Home Mode Откроется окно, похожее на это.
- 2 Щелкните кнопку **Preview** (Предварительный просмотр) внизу экрана
- В окне Preview (Предварительный просмотр) появится ваша фото-
- **3** В зависимости от режима:
  - если вы работаете в простом режиме, щелкните кнопку Image Adjustments (Корректировка изображения). если вы работаете в профессиональном режиме, прокрутите экран вниз

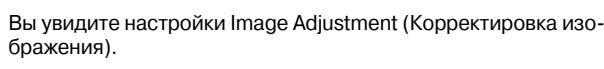

- 4 Пометьте флажок Digital ICE или Color Restoration. если фотография загрязнена, поцарапана, смята или порвана, выберите Digital ICE.
  - если цвета на фотографии поблекли, выберите Color Restoration
- **5** В окне Preview (Предварительный просмотр) выберите миниатюру для сканирования.
- 6 Щелкните кнопку Scan (Сканировать).

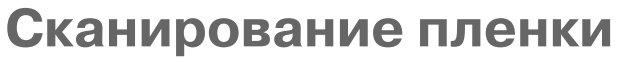

- Крышка сканера оснащена встроенным слайд-адаптером. Чтобы начать сканирование негативных пленок или слайдов, снимите пластину для сканирования документов с крышки и вставьте пленку в держатель.
- **1** Убедитесь, что транспортировочная защелка открыта и кабель слайд-адаптера (крышки сканера) подключен к сканеру. Если необходимо подключить кабель.
- выключите сканер. Затем подключите кабель и снова включите сканер.
- 2 Полностью поднимите крышку сканера. Потяните вверх пластину для сканирования документов и
  - снимите ее с крышки сканера.
- 3 Следуйте инструкциям для типа пленки, который вы собираетесь сканировать: Если вы сканируете пленки или негативы, поместите пленку в соответствующий слайдмодуль блестящей стороной вниз (эмульсией вверх)

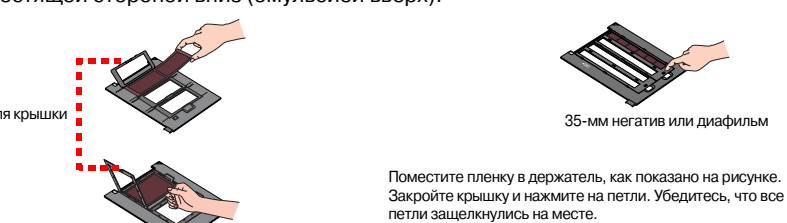

Разместите держатель пленки на сканере, как показано на рисунке. Убедитесь, что белый треугольник на держателе указывает на верхни правый угол сканера.

Если вы сканируете слайды, разместите держатель на сканере Затем поместите слайды в держатель. 4 Закройте крышку сканера.

Запустите EPSON Scan и убедитесь, что выбрано правильное значение параметра Document Type (Тип документа): Color Negative Film (Цветная негативная пленка). B&W Negative Film (Черно-белая негативная пленка) или Positive Film (Позитивная пленка) (для слайдов и прозрачных носителей).

6 Щелкните кнопку **Preview** (Предварительный просмотр) внизу экрана. В окне Preview (Предварительный просмотр) появится ваша фотография.

7 В зависимости от режима:

- если вы работаете в простом режиме, щелкните кнопку Image Adjustments (Корректировка изображения). если вы работаете в профессиональном режиме, прокрутите экран вниз
- Вы увидите настройки Image Adjustment (Корректировка изображения).
- **8** В зависимости от типа и состояния пленки:
  - если пленка пыльная или поцарапана, выберите Digital ICE. • если вы сканируете черно-белые негативы или пленку Kodachrome, выберите Dust Removal вместо Digital ICE. если цвета на фотографии поблекли, выберите Color
- **Restoration**. Если окно предварительного просмотра не раскрыто, выбор этого параметра невозможен. 9 В окне Preview (Предварительный просмотр) выберите миниатюру для сканирования.
- **10** Щелкните кнопку **Scan** (Сканировать).
- Примечание: При сканировании пленки с применением Digital ICE в сканере может раздасться щелчок. Это нормально.

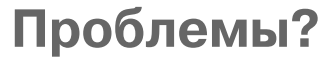

Сначала проверьте состояние индикатора сканера.

| Мигает зеленым                                                                                          | Разогревается или сканирует.                                                                                                    |  |
|----------------------------------------------------------------------------------------------------|----------------------------------------------------------------------------------------------------|--|
| Эеленый                                                                                                 | Готовность к сканированию.                                                                                                    |  |
| О Мигает красным                                                                                        | Убедитесь, что оба транспортировочных замка открыты.<br>Попробуйте перезагрузить компьютер, выключить и заново включит<br>сканер.<br>Если индикатор продолжает мигать красным, обратитесь к вашему<br>поставщику или в EPSON.                                                                                                    |  |
| 🔵 Не горит                                                                                              | Удостоверьтесь, что сканер подключен к компьютеру и его питание<br>включено.                                                                                                    |  |
| Если ваша проблема описана да                                                                           | лее, попробуйте предложенные решения.                                                                                                    |  |
| На экране компьютера открывается<br>окно New Hardware Wizard (Мастер<br>установки нового оборудования). | Щелкните <b>Cancel</b> и выполняйте действия, описанные в разделе "Устано<br>вите программное обеспечение" на обратной стороне листа.<br>Отключите сканер перед установкой программного обеспечения.                                                                                                    |  |
| При включении сканер издает<br>скрежещущий звук.                                                        | Убедитесь, что оба транспортировочных замка открыты.                                                                                                    |  |
| В Windows XP появляется<br>сообщение об устройстве HI-SPEED<br>USB— высокоскоростном<br>устройстве USB  | Закройте сообщение, щелкнув крестик в углу окна.<br>Сканер будет работать правильно, но не на максимальной скорости.                                                                                                    |  |
| При попытке начать<br>сканирование вы видите<br>сообщение об ошибке, или сканер<br>не сканирует.        | Убедитесь, что сканер подключен к компьютеру и источнику питания и<br>тумблер питания включен.<br>Убедитесь, что оба транспортировочных замка открыты.<br>Удалите следующие программы: ABBYY FineReader, EPSON Photo Print,<br>EPSON Scan, EPSON Smart Panel и ScanToWeb. Для удаления ПО вос-<br>пользуйтесь утилитой Add/Remove Programs (Установка/Удаление про-<br>грамм) на панели управления в Windows. Затем следуйте инструкциям по<br>установке ПО сканера на обратной стороне этого листа.                                                                                                    |  |
| Невозможно отсканировать<br>негативы или слайды.                                                        | Удостоверьтесь, что кабель слайд-адаптера (крышки сканера) подклю-<br>чен к сканеру (см. раздел 3) и отражающая пластина для сканирования<br>документов снята.<br>Попробуйте перейти в простой или профессиональный режим. Убеди-<br>тесь, что значения параметров Document Туре (Тип документа) или Film<br>Туре (Тип пленки) соответствуют сканируемому носителю: Color Negative<br>Film (Цветная негативная пленка), B&W Negative Film (Чверно-белая нега-<br>тивная пленка) или Positive Film (Позитивная пленка) — для слайдов и<br>прозрачных носителей.<br>Убедитесь, что оба транспортировочных замка открыты.<br>Также проверьте, что стекло сканера чистое и слайд-модуль правильно<br>расположен в сканере. |  |
| Не сканируется<br>угол фотографии.                                                                      | Отодвиньте фотографию минимум на 1,5 мм от верхней и правой кромон<br>планшета.                                                                                                    |  |

Чтобы получить более подробные ответы на ваши вопросы:

- Дважды щелкните значок Perf4870 Reference Guide на рабочем столе. [Если вы не установили это приложение, поместите компакт-диск с ПО сканера в дисковод для компакт-дисков или DVD. В окне Custom Installation (Установка по выбору пользователя) выберите Scanner Reference Guide (Справочное руководство сканера), затем щелкните Install (Установить).] Для работы со справочным руководством необходим Microsoft<sup>®</sup> Internet Explorer или Netscape<sup>®</sup>Navigator (версии 5.0 или более поздней).
- Экранная справочная система для Smart Panel и EPSON Scan: щелкните кнопку Help (Справка) или вопросительный знак, который появляется на экране при использо вании этих программ

# Сведения о безопасности

Прочитайте все инструкции и сохраните для последующих консультаций. Следуйте всем предупреждениям и инструкциям, которые находятся на корпусе сканера.

Размещайте сканер вблизи от компьютера, чтобы не натягивать интерфейсный кабель для подключения устройств. Не устанавливайте и не храните сканер на открытом воздухе, в сильно загрязненных или запыленных местах, рядом с источниками воды и тепла, в местах, подверженных ударам, вибрации или резким изменениям температуры или влажности, при высокой температуре или влажности, на прямом солнечном свете или под сильными источниками света. Не работайте со сканером мокрыми руками

Размещайте сканер рядом с электрической розеткой, чтобы шнур питания можно было легко отключить при необходимости. Шнуры питания следует размещать в местах, где они не будут истираться, изнашиваться, сплющиваться,

- скручиваться и подвергаться порезам. Не ставьте предметы на шнуры питания и следите за тем, чтобы на адаптер переменного тока и шнуры питания не наступали и не переезжали их. Особенно тщательно следите за тем, чтобы все шнуры питания
- были прямыми на концах и в местах соединения с адаптером переменного тока
- Используйте источник питания только указанного на наклейке сканера типа.
- Не подключайте сканер к розеткам, от которых питаются регулярно включающиеся и выключающиеся фотокопировальные аппараты или системы кондиционировани

Если вы подключаете сканер через удлинитель, убедитесь, что общая нагрузка от всех устройств, подклюіенных к этому удлинителю, не превышает максимально допустимой. Также убедитесь, что общая нагрузка от всех устройств, подключенных к электрической розетке, не превышает максимально допустимой. Не ю составляет постребителей к электрической розетке.

Никогда не разбирайте, не модифицируйте и не пытайтесь починить шнур питания, сканер или дополниные устройства, если это не оговор рено специально в инструк Не вставляйте предметы в любые отверстия сканера, так как они могут прикоснуться к точкам высокого

напряжения и вызвать короткое замыкание. Остерегайтесь поражения электрическим током. Позади сканера должно быть достаточно пространства для размещения кабелей, а над сканером должно быть место, чтобы вы могли полностью открыть крышку

Отключите устройство от источника питания и обратитесь для обслуживания к квалифицированному персоналу в следующих случаях

Шнур питания или вилка повреждены; внутрь устройства попала жидкость; устройство упало или поврежден его корпус: устройство работает неправильно или заметно медленнее. (Не пытайтесь сделать регулировки. которые не описаны в инструкции по эксплуатации.)

Все права защищены. Никакую часть данного документа нельзя воспроизводить, хранить в поисковых системах или переда-Все права защищены. Никакую часть данного документа нельзя воспроизводить, хранить в поисковых системах или переда-вать в любой форме и любыми способами (электронными, механическими, путем копирования, записи или иными) без предва-рительного письменного разрешения SEIKO EPSON CORPORATION. Информация, содержащаяся в этом документе, предназна-чена исключительно для использования с данным сканером EPSON. EPSON не несет ответственности за применение сведе-ний, содержащихся в этом документе, к другим сканером. Pasho как SEIKO EPSON CORPORATION и ее филиалы не несут ответственности перед покупателями данного продукта или третьими сторонами за понесенные ими повреждения, потери, сборы или затраты, вызванные: несчастными случаями, неправильным использованием продукта, недозволенной модифи-кацией, ремонтом или изменением продукта и невзоможностью (исключая США) строгого соблюдения инструкций по работе и обслуживанию, разработанных SEIKO EPSON CORPORATION.

SEIKO EPSON CORPORATION не несет ответственности за любые повреждения или проблемы, возникшие из-за использова SEIKO EPSON CONPORATION не несет ответственности за любые повреждении или проолемы, возникшие из-за использова-ния любых функций или расходных материалов, не являющихся оригинальными продуктами EPSON (Original EPSON Products) или продуктами, одобренными EPSON (EPSON Approved Products). SEIKO EPSON CORPORATION не несет ответственности за любые повреждения, возникшие из-за электромагнитых наводок, вызванных использованием любых интерфейсных кабелей, не являющихся продуктами, одобренными Seiko Epson Corporation (EPSON Approved Products). EPSON — зарегистрированная торговая марка SEIKO EPSON CORPORATION.

Microsoft и Windows — зарегистрированные торговые марки Microsoft Corporation. Macintosh — зарегистрированная торговая марка Apple Computer, Inc. Digital ICE — зарегистрированная торговая марка Eastman Kodak Company. Примечание: прочие названия продуктов упоминаются в документе только для идентификации и могут яв горговыми марками соответствующих владельцев. EPSON отрицает владение любыми правами на эти мари Юридический адрес SEIKO EPSON CORPORATION : 4-1 Ниси-Синздюку, 2-Чоме, Синздюку-ку, Токио, Япония.

Срок службы изделия 5 лет Права копирования ©2003, SEIKO EPSON CORPORATION

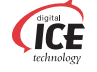

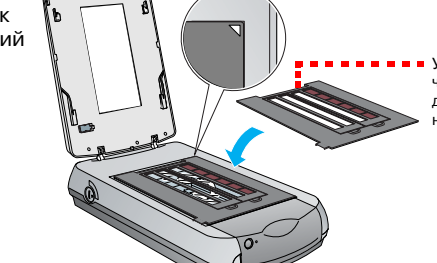

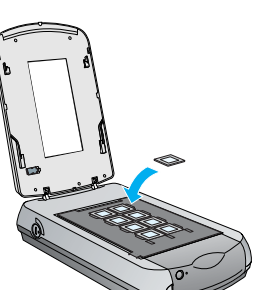

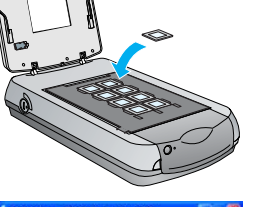

EPSON Scan Hore Mode

Deview • 🛃 Scan •

Help Cynliguration . Dore

Bele Belet Dose

Otte

-

Ograpscale

Scient/Veb OPinter

Ingge Adjustments

Target Sign:

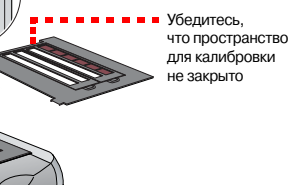

35-мм негатив или диафильм

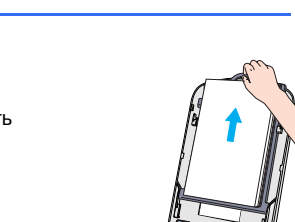